## PCU50.3 external display(外置显示器)设定

在 PCU50.3 上连接一个外部的 DVI 设备(如显示器或投影仪,或通过 DVI-VGA 转换 头去接只有 VGA 接口的设备),则需要在已经连接有 DVI 设备的情况下通过 WinXP 的 Desktop 右击进入 *Display Properties*(或 *Settings*)-> *Advanced* 如下图进行设定。

| è                                                                                                    | _ <del></del>                                                                                                    |               |
|----------------------------------------------------------------------------------------------------|----------------------------------------------------------------------------------------------------|---------------|
| My Documents                                                                                                    | Display Properties  Digital Flat Panel (800x600) and Mobile Intel(R) 915GM/GM5,9? X                                                                                                    |               |
| My Computer                                                                                                    | General Adapter Monitor Troubleshoot Color Management                                                                                                    |               |
| Sector Sector | graphics media<br>accelerator driver for mobile                                                                                                    |               |
| My Network Places                                                                                                    | More visual display options for devices attached to this computer, such as:                                                                                                    |               |
| 2                                                                                                    | Television                                                                                                    |               |
| SINUMERIK 840D                                                                                                    | CI Digital Display                                                                                                    |               |
|                                                                                                    | Notebook                                                                                                    |               |
|                                                                                                    | are available here : Granhins Properties                                                                                                    |               |
| GhostExplorer (                                                                                                    |                                                                                                    |               |
|                                                                                                    | Show Tray Icon                                                                                                    |               |
| - Time Fico Dectap                                                                                                    |                                                                                                    |               |
| <b>B</b>                                                                                                    | OK Cancel Apply                                                                                                    |               |
| HMIExplorer S                                                                                                    | itep7 authorizing                                                                                                    | Recycle Bin   |
|                                                                                                    |                                                                                                    |               |
| 🍂 Start 🛛 🦉 unt                                                                                                    | itled - Paint                                                                                                    | 🕵 🕵 🚟 🛄 11:30 |
|                                                                                                    |                                                                                                    |               |
|                                                                                                    | 08                                                                                                    |               |
| Intel®<br>Graphics Medi                                                                                                    |                                                                                                    |               |
| Intel®<br>Graphics Medi<br>Accelerator Drive<br>for mobile                                                                                                    | Pr A Notebook and Monitor                                                                                                    |               |
| Intel®<br>Graphics Medi<br>Accelerator Drive<br>for mobile<br>Display Devic                                                                                                    | Notebook and Monitor                                                                                                    |               |
| Intel®<br>Graphics Medi<br>Accelerator Driv<br>for mobile<br>Display Devic                                                                                                    | Notebook and Monitor     Scheme Options     Single Display     Monitor     Notebook                                                                                                    |               |
| Intel®<br>Graphics Modi<br>Accelerator Driv<br>for mobile<br>Display Devic<br>Display Settin                                                                                                    | Notebook and Monitor     Scheme Options     Single Display     Monitor     C Notebook                                                                                                    |               |
| Intel®<br>Graphics Medi<br>Accelerator Drive<br>for mobile<br>Display Devic<br>Display Settin<br>Color Correcti                                                                                                    | Notebook and Monitor     Scheme Options     Single Display     Monitor                                                                                                    |               |
| Intel®<br>Graphics Medi<br>Accelerator Driv<br>for mobile<br>Display Devic<br>Display Settin<br>Color Correcti<br>Hot Keys                                                                                                    | Notebook and Monitor     Scheme Options     Single Display     Monitor     Notebook      Multiple Display     Twin     Primary Device     Extended     Notebook                                                                                                    |               |
| Intel®<br>Graphics Medi<br>Accelerator Driv<br>for mobile<br>Display Devic<br>Display Settin<br>Color Correcti<br>Hot Keys                                                                                                    | Notebook and Monitor     Scherre Options     Single Display     Monitor     Notebook     Multiple Display     Twin     Primary Device     Extended     Desktop     Intel(R) Dual     Secondary Device                                                                                                    |               |
| Intel®<br>Graphics Medi<br>Accelerator Drive<br>Display Devic<br>Display Settin<br>Color Correcti<br>Hot Keys<br>Intel.                                                                                                    | Notebook and Monitor     Scheme Options     Single Display     Monitor     Notebook      Multiple Display     Twin     Primary Device     Extended     Notebook     Notebook     Motebook     Motebook     Motebook     Motebook     Monitor     Monitor     Monitor                                                                                                    |               |
| Intel®<br>Graphics Medi<br>Accelerator Drive<br>Display Devic<br>Display Settin<br>Color Correcti<br>Hot Keys                                                                                                    | Notebook and Monitor     Scheme Options     Single Display     Monitor     Notebook     Multiple Display     Twin     Primary Device     Extended     Desktop     Intel(R) Dual     Secondary Device     Monitor     Monitor                                                                                                    |               |
| Intol®<br>Graphics Modi<br>Accelerator Driv<br>for mobile<br>Display Devic<br>Display Settin<br>Color Correcti<br>Hot Keys<br>Intol.                                                                                                    | Notebook and Monitor     Scheme Options     Single Display     Monitor     Notebook     Multiple Display     Twin     Primary Device     Extended     Desktop     Intel(R) Dual     Secondary Device     Display Clone     Monitor     Twin                                                                                                    |               |
| Intel®<br>Graphics Medi<br>Accelerator Driv<br>for mobile<br>Display Devic<br>Display Settin<br>Color Correcti<br>Hot Keys<br>Intel.                                                                                                    | Notebook and Monitor     Scheme Options     Single Display     Monitor     Multiple Display     Twin     Primary Device     Extended     Desktop     Intel(R) Dual     Secondary Device     Display Clone     Monitor     Josettings                                                                                                    |               |
| Intel®<br>Graphics Medi<br>Accelerator Driv<br>for mobile<br>Display Devic<br>Display Settin<br>Color Correcti<br>Hot Keys<br>Intel.                                                                                                    | Notebook and Monitor     Scheme Options     Single Display     Monitor     Monitor     Monitor     Multiple Display     Twin     Primary Device     Extended     Desktop     Display Clone     Monitor     JD Settings     Video Overlay     OK     Cancel     Apply                                                                                                    |               |
| Intol®<br>Graphics Modi<br>Accelerator Driv<br>for mobile<br>Display Devic<br>Display Settin<br>Color Correcti<br>Hot Keys<br>Intol.<br>Launch Zoc                                                                                                    | Notebook and Monitor Single Display Monitor Notebook Multiple Display Twin Primary Device Extended Desktop Intel(R) Dual Descondary Device Display Clone Monitor Monitor Monitor OK Cancel Apply                                                                                                    |               |
| Intel®<br>Graphics Medi<br>Accelerator Drive<br>Display Devic<br>Display Settin<br>Color Correcti<br>Hot Keys<br>Intel.<br>Launch Zoo<br>Informatio                                                                                                    | Notebook and Monitor     Scheme Options     Single Display     Monitor     Notebook     Multiple Display     Twin     Primary Device     Extended     Desktop     Intel(R) Dual     Secondary Device     Display Clone     Monitor     So Settings     Video Overlay     OK     Cancel     Apply                                                                                                    |               |
| Intel®<br>Graphics Medi<br>Accelerator Driv<br>for mobile<br>Display Devic<br>Display Settin<br>Color Correcti<br>Hot Keys<br>Intel.                                                                                                    |                                                                                                    |               |
| Intol®<br>Graphics Modi<br>Accounter Driv<br>for mobile<br>Display Devic<br>Display Settin<br>Color Correcti<br>Hot Keys<br>intol<br>Launch Zoo<br>Informatic                                                                                                    | Notebook and Monitor Scheme Options Single Display Monitor Notebook Multiple Display Notebook Multiple Display Notebook Kernee Scheme Options Scheme Options Scheme Option | Recycle Bin   |
| Intel®<br>Graphics Medi<br>Accelerator Drive<br>Display Devic<br>Display Settin<br>Color Correcti<br>Hot Keys<br>intel<br>Launch Zoo<br>Informatic                                                                                                    | Image: Single Display   Image: Single Display   Image: Monitor   Image: Single Display   Image: Monitor   Image: Single Display   Image: Twin   Image: Primary Device   Image: Secondary Device   Display Clone   Image: Monitor     Image: Secondary Device   Display Clone   Image: Monitor     Image: Secondary Device   Display Clone   Image: Monitor     Image: Secondary Device   Display Clone   Image: Monitor     Image: Secondary Device   Display Clone   Image: Monitor     Image: Secondary Device   Display Clone   Image: Monitor     Image: Secondary Device   Display Clone   Image: Monitor     Image: Secondary Device   Image: Display Clone   Image: Monitor   Image: Secondary Device   Image: Display Clone   Image: Secondary Device   Image: Display Clone   Image: Display Clone                                                                                                    | Recycle Bin   |

如 Base software 版本为 08.00.02.01,则需将显卡硬件加速设为 Full 后才能看到显卡加速设定界面。设定方式见如下

在 Windows XP 桌面上右键点击 Properties 进入显示属性对话框

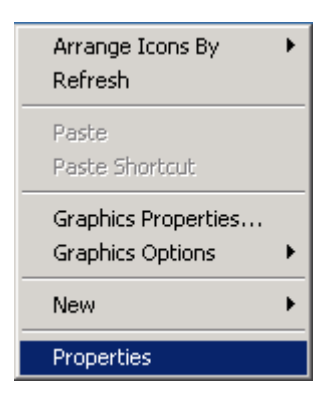

选择 Settings 选项页,点击 Advanced

| Display Properties                                                                                                |  |  |
|----------------------------------------------------------------------------------------------------|--|--|
| Themes Desktop Screen Saver Appearance Settings                                                                   |  |  |
| Drag the monitor icons to match the physical arrangement of your monitors.                                        |  |  |
| 1 2                                                                                                    |  |  |
| Display:                                                                                                    |  |  |
| 1. Digital Flat Panel (800x600) on Mobile Intel(R) 915GM/GMS,910GMI                                               |  |  |
| Less More Medium (16 bit)                                                                                         |  |  |
| 800 by 600 pixels                                                                                                 |  |  |
| <ul> <li>Use this device as the primary monitor.</li> <li>Extend my Windows desktop onto this monitor.</li> </ul> |  |  |
| Identify Troubleshoot Advanced                                                                                    |  |  |
| OK Cancel Apply                                                                                                   |  |  |

点击 *Troubleshoot* 选项页,将硬件加速(Hardware acceleration)设定为 Full;随后一路确定 返回桌面;

| Digital Flat Panel (800x600) and Mobile Intel(R) 915GM/GM5,9? 🗙                                                                                                    |  |  |
|----------------------------------------------------------------------------------------------------|--|--|
| General Adapter Monitor Troubleshoot Color Management                                                                                                    |  |  |
| Are you having problems with your graphics hardware? These settings can help you troubleshoot display-related problems.                                                 |  |  |
| Hardware acceleration                                                                                                    |  |  |
| Manually control the level of acceleration and performance supplied by<br>your graphics hardware. Use the Display Troubleshooter to assist you in<br>making the change. |  |  |
| Hardware acceleration: None Full                                                                                                    |  |  |
| Disable all accelerations. Use this setting only if your computer<br>frequently stops responding or has other severe problems.                                          |  |  |
| Enable write combining                                                                                                    |  |  |
|                                                                                                    |  |  |
|                                                                                                    |  |  |
|                                                                                                    |  |  |
| OK Cancel Apply                                                                                                    |  |  |

再次进入显示属性的 Settings 选项页,点击 Advanced;此时就可以看到硬件加速的选项页 Graphics Properties 了

| Digital Flat Panel (800x600) and Mobile Intel(R) 915GM/GM5,9 🔋 🗙            |
|-----------------------------------------------------------------------------|
| General Adapter Monitor Troubleshoot Color Management                       |
| Intel<br>graphics media<br>accelerator driver for mobile                    |
| More visual display options for devices attached to this computer, such as: |
| Television                                                                  |
| Digital Display                                                             |
| Notebook                                                                    |
| Monitor                                                                     |
| are available here : Graphics Properties                                    |
|                                                                             |
| ☑ Show Tray Icon                                                            |
| OK Cancel Apply                                                             |